[Confidential]

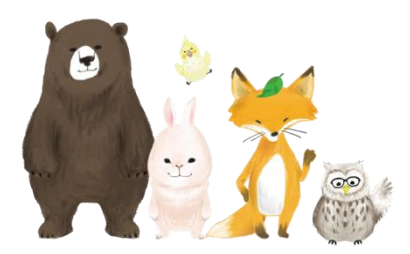

## 桐原AIエッセイライティング 管理者(先生)による、学生パスワード再設定ガイド

## PLAY 参 SQUARE 株式会社プレイスクエア

2023年2月03日

学習に喜びと感動を

桐原書店

| - → C ■           |          |                       |             |            |        |        |      |            |       | 0.6              |
|-------------------|----------|-----------------------|-------------|------------|--------|--------|------|------------|-------|------------------|
| パスワード             | $\equiv$ |                       |             |            |        |        |      |            |       | 病                |
| <mark>股定方法</mark> | 2⊛ ⊐-    | ザー管理                  |             |            |        |        |      |            |       |                  |
| 2022 学年度          | 金体 🗸     | 学結番号/iD/名前            | 学年度         | 学年 🖌 クラス   | 認証状況 🖌 | 15 🗸   | 検索   | 道极/卒業      | 処理    | t (Excel) =−∀−⊉t |
| 1 Dashboard       | No.      | ↓↑ ID/学和警号            | 41 監約       | 11 学年 11   | クラス 11 | ユーザー区分 | 認証状況 | 認証日        | ステータス | 最終ログイン           |
|                   | 324      | 1000                  | 1000000     | 2学年 (2021) | A      | 学生     | 認証済み | 2021-04-13 | 使用    | 2021-04-13       |
|                   | 323      | transfer to           | Provide Co. | 2学年 (2021) | A      | (学生)   | 調証済み | 2021-04-13 | 使用    | 2021-04-13       |
|                   | 322      | -                     | All the set | 2学年 (2021) | A      | 学主     | 認証済み | 2021-04-13 | 使用    | 2021-04-15       |
| ユーザー管理            | 321      | 1000                  | 10.000      | 2学年 (2021) | A      | 学主     | 記証済み | 2021-04-13 | 使用    | 2021-04-15       |
| ターテスト管理           | 320      | and the second second | 10.00       | 2季年 (2021) | A      | 学生     | 開設済み | 2021-04-13 | 使用    | 2021-04-15       |
|                   | 319      | and the second second |             | 2季年(2021)  | A      | 学生     | 認証済み | 2021-04-13 | 使用    | 2021-04-15       |
|                   | 318      | 10000                 |             | 2字年 (2021) | A      | 学生     | 認証済み | 2021-04-13 | 使用    | 2022-12-12       |
|                   | 317      | 100                   | 1000        | 2字年 (2021) | A      | 学生     | 認証済み | 2021-04-13 | 使用    | 2021-04-13       |
|                   | 316      | -                     | a sector    | 2季年 (2021) | A      | 学生     | 認証済み | 2021-04-13 | 使用    | 2021-04-13       |
|                   | 315      | 1000                  | 100-0       | 2季年(2021)  | A      | 学生     | 認証済み | 2021-04-13 | 使用    | 2021-04-13       |
|                   |          |                       |             |            |        |        |      |            |       |                  |

「ユーザー管理画面」で特定の学生の検索を行いパスワードの再設定を行います。 ※この一連の検索窓では、任意の名前やクラスを入力したり、学年や認証状況を選択することで、表示 させたい特定の生徒、学年、クラス、未認証の生徒などを抽出して表示することが出来ます。 また、学生が一覧で表示されている一番上の行の「↓↑」を押すことで、学生の並び替えが出来ます。

| 📪 English Level Test 🛛 🗙 🕂 | ÷              |                          |                            |                      |                       |                       |                                     |                        | ~ - ø             | × |
|----------------------------|----------------|--------------------------|----------------------------|----------------------|-----------------------|-----------------------|-------------------------------------|------------------------|-------------------|---|
| ← → C (ii                  |                |                          |                            |                      |                       |                       |                                     |                        | 🖬 😝 172F          | 1 |
| 😥 ELT I AEES               |                |                          |                            |                      |                       |                       |                                     |                        | 纲原先生 、            | Ņ |
| <b>相原先生</b><br>50555551527 | 2⊚ ユーザー管理      |                          |                            |                      |                       |                       |                                     |                        |                   |   |
| 2022 ###                   | 金体 ✔ KH2001    | 学年度                      | 学年 マラス                     | 即臣伏虎 <b>、</b>        | 15 🗸 8                | t#                    | 進版/卒美                               | ら短 ーザー魚目               | )(ExceD ユーザー登録    |   |
| ① Dashboard                | No. 计 ID/学籍番号  | 41 名前                    | 11 学年 1                    | 1 272 1              | 1 ユーザー区分              | 認証状況                  | 認証日                                 | ステータス                  | 最終ログイン            |   |
|                            | 506 KH2001     | Sample 001               | 2学年 (2022)                 | 未指定                  | (71)<br>(71)          | 総証済み                  | 2022-08-31                          | 使用                     | 2022-11-03        |   |
| MANAGER                    | 件数:1件 ページ数:1/1 |                          |                            |                      | 1 3 3                 |                       |                                     |                        |                   |   |
| 🔒 ユーザー管理 🔹                 |                | '                        |                            |                      |                       |                       |                                     |                        |                   |   |
| √ テスト管理                    |                | パスワードを<br>学生の学籍<br>該当の生徒 | 忘れてしま<br>番号(ID)を.<br>のみが表示 | い、秘密<br>入力して<br>されます | の質問を<br>、「検索」<br>つで、学 | ·使っても<br>ボタンを<br>生の名言 | 5ログイン<br>押してく7<br>前を押し <sup>-</sup> | ・出来ない<br>どさい。<br>てください | , <b>)</b><br>• • |   |
|                            |                |                          |                            |                      |                       |                       |                                     |                        |                   |   |
|                            |                |                          |                            |                      |                       |                       |                                     |                        |                   |   |

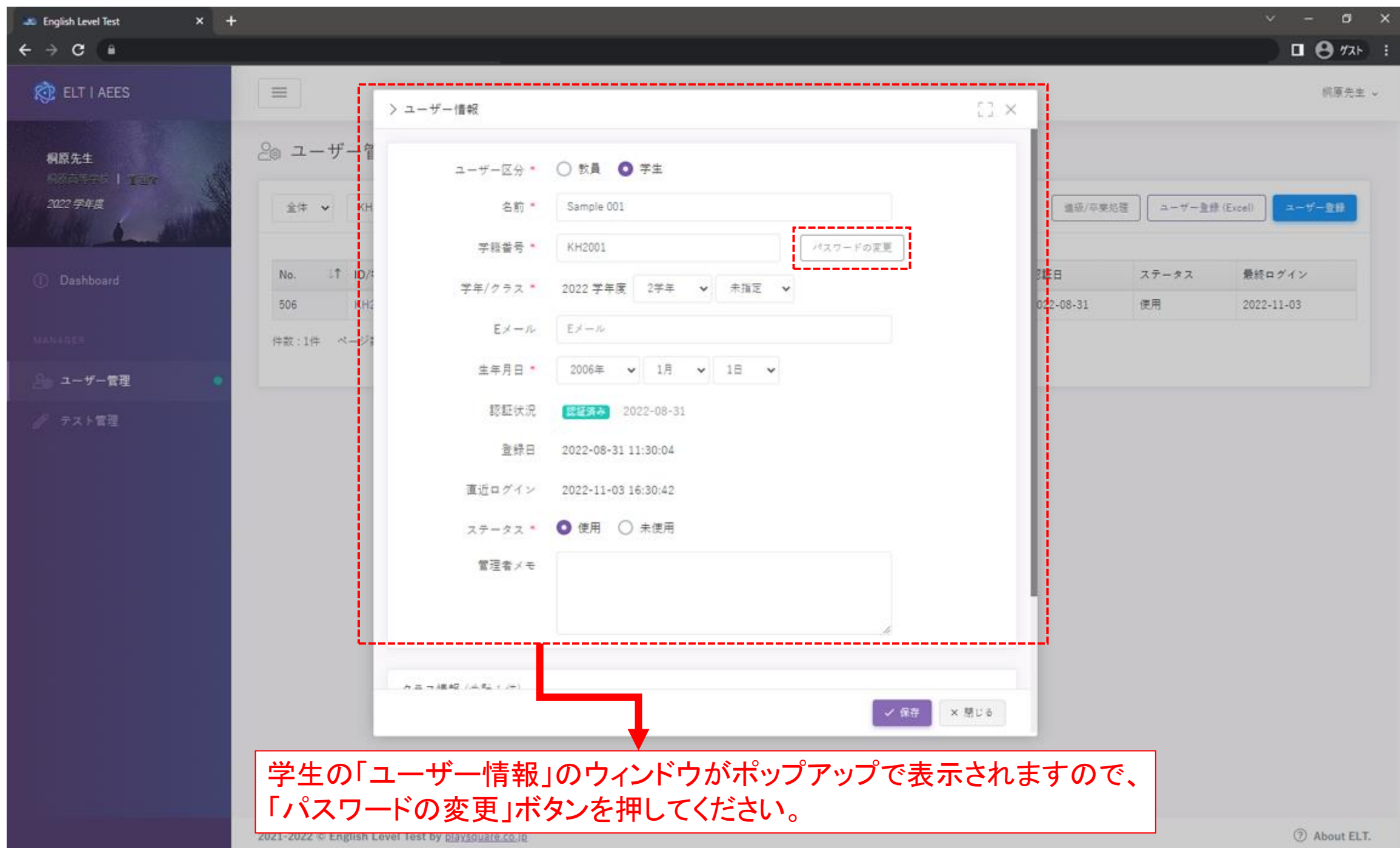

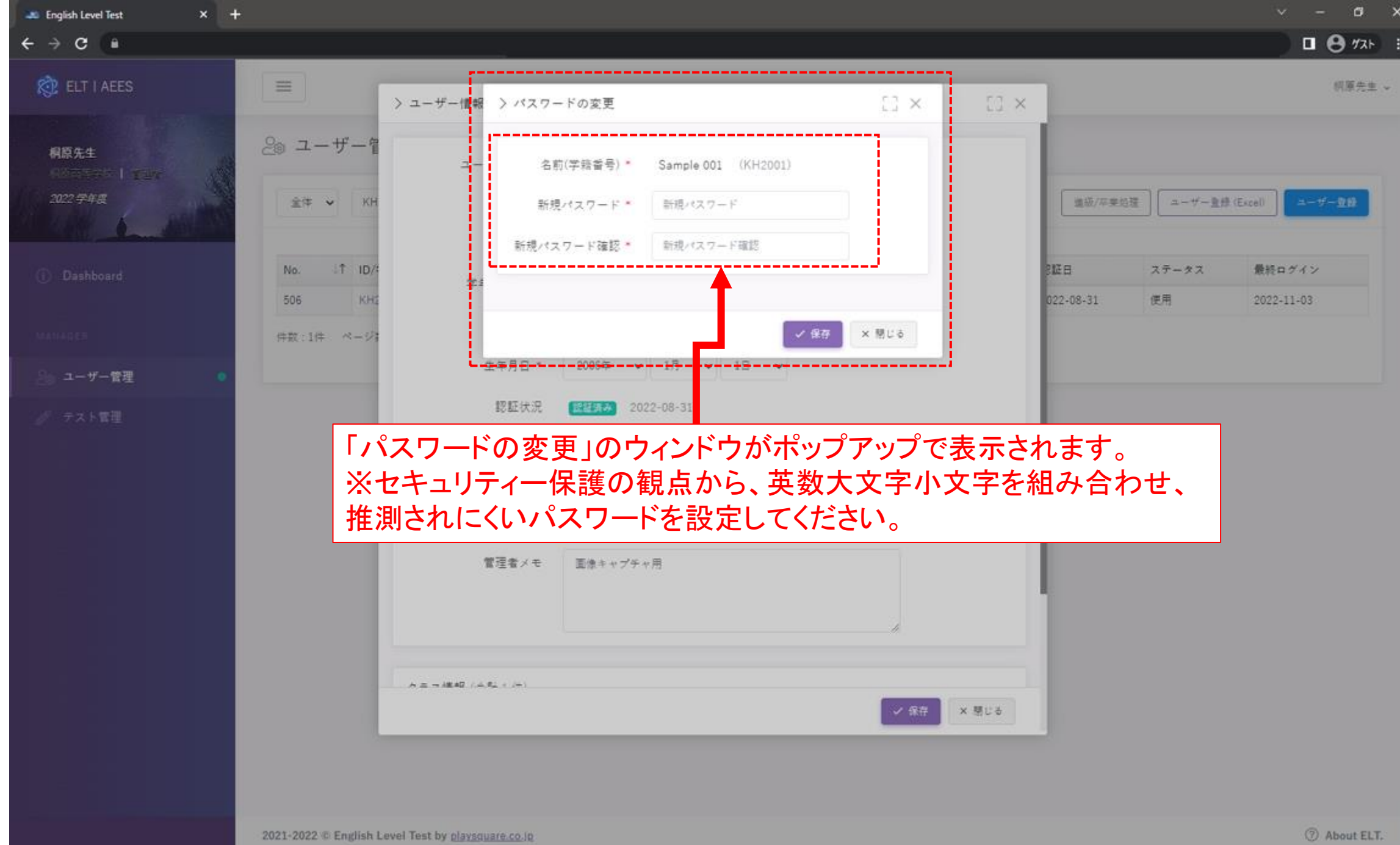

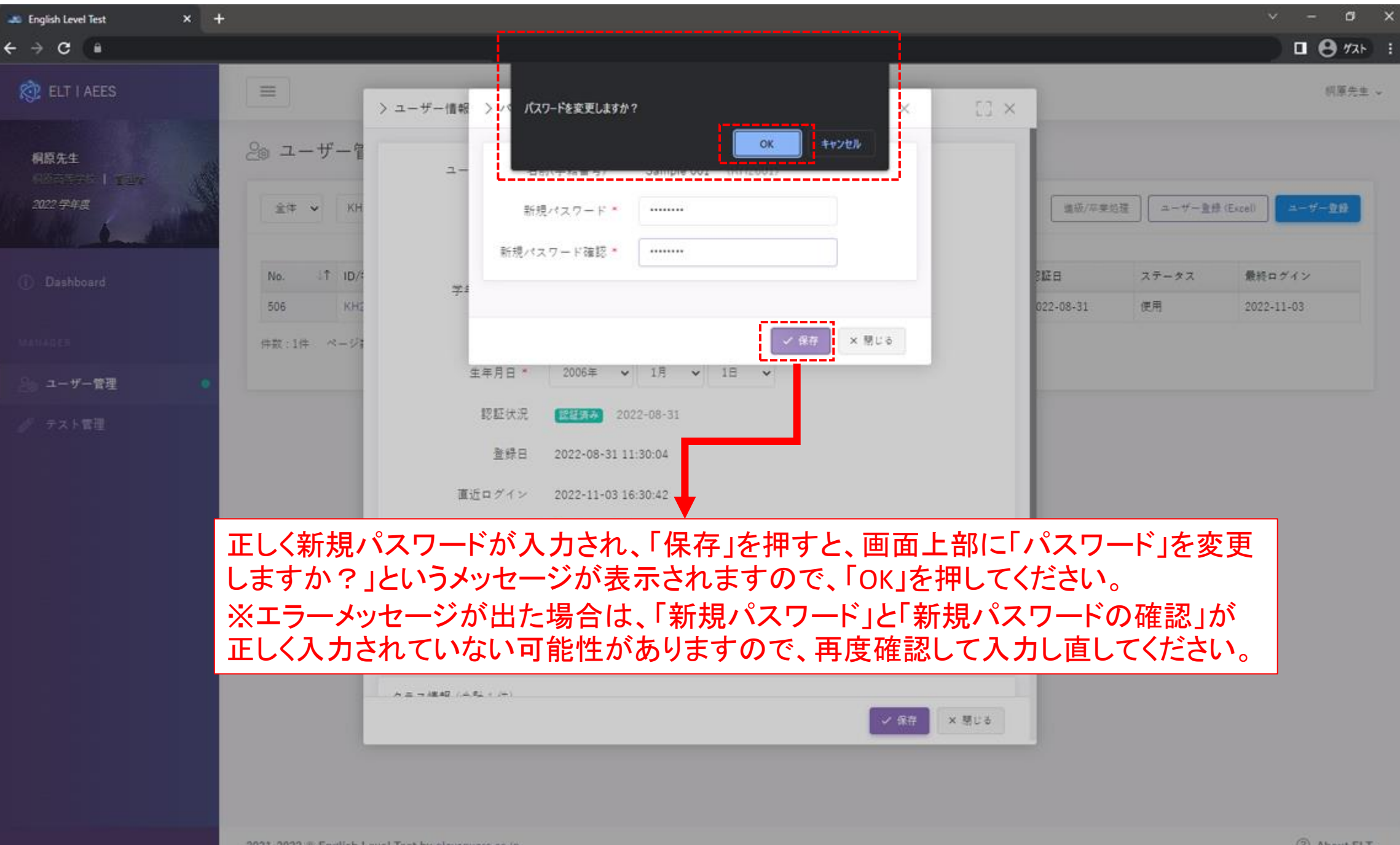

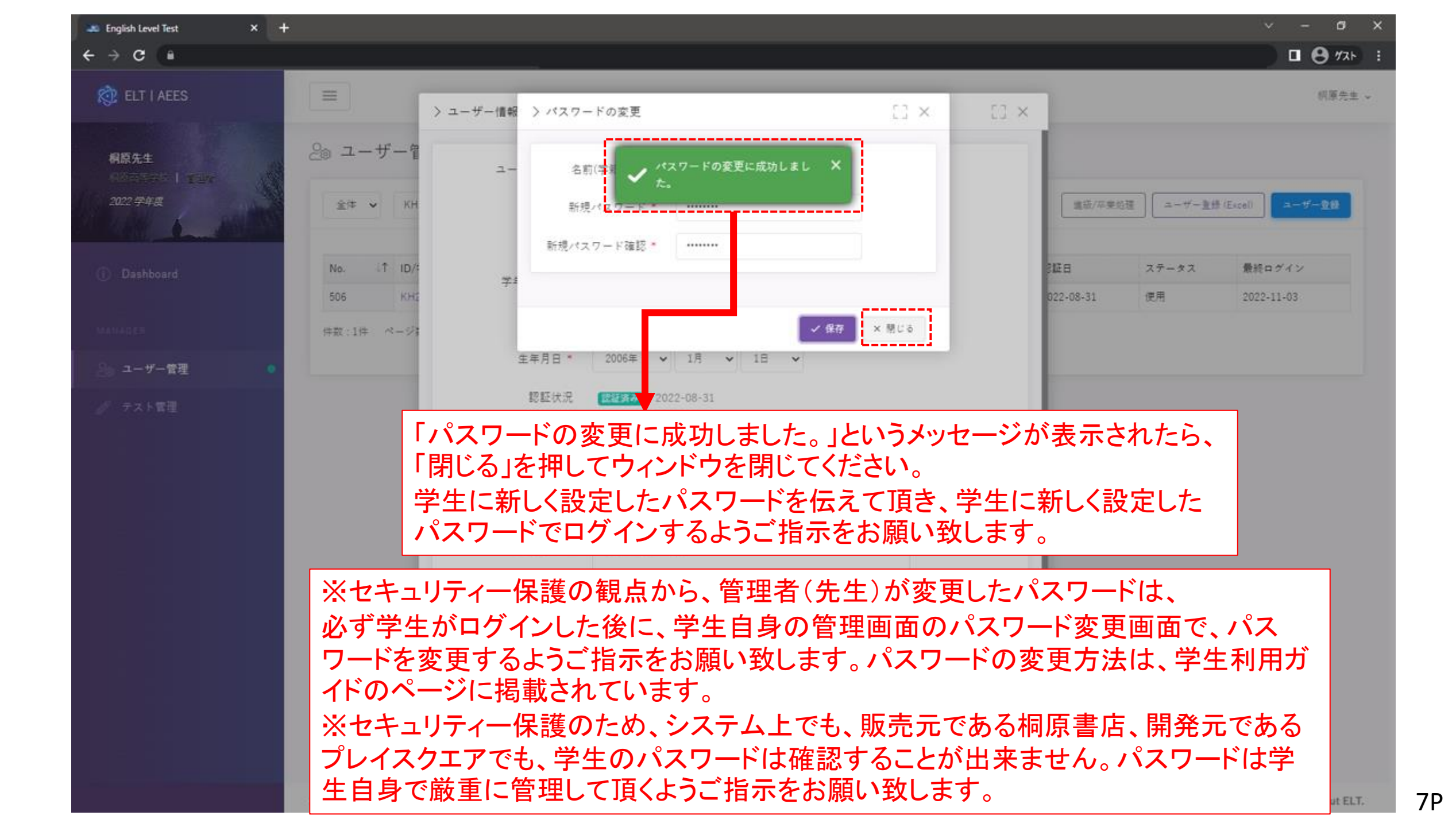